## Сценарий вопросов-ответов

## при внедрении и эксплуатации АРМ-МВ

| №<br>п.п. | Вопрос                                                                                                    | Ответ –что сделать                                                                                                    | Примечания |  |  |
|-----------|----------------------------------------------------------------------------------------------------|----------------------------------------------------------------------------------------------------|------------|--|--|
| 1.        | Подготовка к подключению к СМЭВ                                                                                               |                                                                                                    |            |  |  |
| 1.1       | С чего начать подключение к                                                                                                   | Основные виды работ (можно выполнять параллельно):                                                                                                    |            |  |  |
|           | CMOD                                                                                                    | <ol> <li>1)приобрести и подключить криптомаршрутизатор<br/>VipNet, если его нет в сети администрации ГО и<br/>MO (метод.материалы см. на технологическом<br/>портале СМЭВ:<br/><u>http://smev.gosuslugi.ru/portal/</u>)</li> <li>2) Приобрести ключи электронных подписей,<br/>удовлетворяющих требованиям СМЭВ и<br/>лицензию на программу Крипто-Про.</li> <li>3)Составить и отправить в адрес техподдержки<br/>ОЭП следующие документы:</li> <li>Приказ/Распоряжение о назначении<br/>ответственных лиц за работу в СМЭВ</li> <li>Форма для настройки АРМ-МВ</li> <li>Сертификаты ключей электронных подписей в</li> </ol> |            |  |  |
|           |                                                                                                    | формате (*.cer)<br>(шаблоны документов см. на портале:<br>http://mtis.midural.ru/)                                                                                                    |            |  |  |
| 2.        | Настройка рабочего места АРМ-МВ                                                                                               |                                                                                                    |            |  |  |
| 2.1.      | При работе в<br>"Мастер импорта<br>сертификатов"<br>кнопка <Обзор>                                                            | <ol> <li>Протестировать каждый eToken на<br/>пригодность через</li> <li>Крипто- Про/Сервис/Тестирование</li> <li>Установить драйвер Etoken pki client</li> </ol>                                                                                                    |            |  |  |
|           | показывает пустой<br>список<br>сертификатов                                                                                   | Настройку раб. места проводить по "Инструкции по подготовке раб. места АРМ-МВ".                                                                                                    |            |  |  |
| 2.2       | Не могут<br>импортировать<br>сертификат доступа<br>в АРМ                                                                      | Запросить сертификат доступа в АРМ в ОЭП:<br>sd@egov66.ru , либо<br>support@egov66.ru                                                                                                    |            |  |  |
| 2.3       | При установке<br>сертификатов<br>выдается сообщение<br>о несоответствии<br>разрядности<br>Крипто-Про и<br>Windows: 32 и 64бит | Скачать с дистрибутива Крипто-Про версию, соответствующую разрядности ПК рабочего места.                                                                                                    |            |  |  |

| 3.   | Работа в АРМ-МВ                                                                                     |                                                                                                    |  |
|------|----------------------------------------------------------------------------------------------------|----------------------------------------------------------------------------------------------------|--|
| 3.1. | Где найти SID-ы                                                                                     | На технологическом портале СМЭВ:                                                                                                    |  |
|      |                                                                                                    | http://smey.gosuslugi.ru/portal/ либо                                                                                                    |  |
|      |                                                                                                    | http://210fz.ru/                                                                                                    |  |
| 3.2. | Не открывается<br>ссылка на АРМ:<br>172.21.166.133/portal                                           | <ul> <li>При выдаче ошибки: "Сервер не найден":</li> <li>1) Проверить правильность набора адреса АРМ-<br/>МВ в браузере Мозила если верно, то :</li> <li>2) Повторить импорт в браузер Мозила<br/>сертификата доступа пользователя в АРМ-МВ,<br/>Если не помогло, то:</li> <li>3) Проверить сетевую связность до рабочего<br/>места : обратиться в ОЭП на <u>sd@egov66.ru</u>,<br/>либо <u>support@egov66.ru</u></li> </ul> |  |
| 3.3  | При входе в АРМ<br>открывается пустая<br>страница                                                   | <ol> <li>Найти наличие кнопки "пуск" в левом<br/>нижнем углу страницы.</li> <li>Если есть, но при ее нажатии высвечивается серое<br/>окошечко, то:</li> <li>Проверить сетевую связность до рабочего<br/>места</li> </ol>                                                                                                    |  |
| 3.4  | Как запустить<br>новую задачу в<br>АРМ                                                              | Выбрать пункт Меню: Задачи группы.<br>В рабочей области страницы запустить задачу<br>"Выбор запроса", после нажатия в появившемся<br>окне кнопки Запуск закрыть форму.<br>Выбрать пункт Меню: Мои задачи, запустить<br>залачу Начальная форма                                                                                                    |  |
| 3.5  | Выдается ошибка:<br>Для Вашей учетной<br>записи не найдено<br>ведомство                             | Необходимо обратиться в ОЭП для проверки<br>настроек АРМ для данного пользователя, указав<br>логин сертификата доступа, под которым<br>Пользователь вошел в АРМ и наименование<br>ведомства.                                                                                                    |  |
| 3.6  | В окне "выбрать<br>услугу"<br>предлагается услуг<br>меньше, чем было в<br>Форме настройки<br>APM-MB | Возможные причины:<br>1) Для услуги отсутствуют в АРМ все адаптеры<br>2) Данный пользователь не имеет права<br>доступа на не отображенные услуги.<br>Обратиться в ОЭП для проверки настройки<br>конкретной услуги для данного пользователя                                                                                                    |  |
| 3.7  | Для заданной<br>услуги отсутствует<br>нужный запрос                                                 | Возможные причины:<br>1)Для данного запроса не подключен в АРМ<br>нужный адаптер – ждать, когда разработчик ИС<br>включит его в АРМ<br>2)В настройке справочников АРМ отсутствует<br>связка услуги с запросом - обратиться в ОЭП.                                                                                                    |  |

| 3.8  | После нажатия<br>кнопки "Подписать<br>технологической<br>ЭП" открывается<br>пустое окно (не<br>предлагаются<br>сертификаты ЭП<br>для выбора) | Установить заново плагины в браузер Мозила.<br>Плагины скачать с портала egov66.ru.<br>Проверить корректность импорта сертификатов<br>электронных подписей в соответствии с<br>Инструкцией по подготовке рабочего места APM-<br>MB.                                                                                                    |  |
|------|----------------------------------------------------------------------------------------------------|----------------------------------------------------------------------------------------------------|--|
| 3.9  | При подписании<br>запроса<br>электронной<br>подписью выдается<br>Сообщение "Ввести<br>пароль"                                                | Ввести пароль, установленный для eTokena.<br>Если пользователь сменил пароль, выданный<br>удостоверяющим центром, то вводит свой. Иначе<br>- вводит пароль, прописанный в памятке<br>Удостоверяющего центра                                                                                                    |  |
| 3.10 | При подписании<br>запроса<br>электронной<br>подписью выдается<br>Сообщение "Ввести<br>пароль для<br>контейнера"                              | Ввести пароль, равный логину.                                                                                                    |  |
| 3.11 | При подписании<br>запроса ЭП после<br>ввода паролей и на-<br>жатии "Подписать<br>запрос" - ничего не<br>выдается – зависает<br>окно.         | Установить заново плагины в браузер Мозила.<br>Плагины скачать с портала egov66.ru.                                                                                                    |  |
| 3.12 | После отправки<br>запроса получено<br>сообщение об<br>отсутствии права<br>подписания данной<br>ЭП                                            | <ul> <li>Возможные причины:</li> <li>1) Не было заявки в СМЭВ на предоставление доступа к сервису</li> <li>2) СМЭВ не предоставила доступа к запрошенному сервису – обратиться в ОЭП для выяснения причины</li> <li>3) Если это запрос в Росреестр, то выяснить с Удостоверяющим центром и Росреестром наличие доверенности на право подписания запросов данным сертификатом ЭП.</li> <li>4) В сертификате ЭП отсутствуют идентификаторы целевого назначения ЭП – связаться с Удостоверяющим центром по вопросу возможности исправления ситуации.</li> </ul> |  |
| 3.13 | Как просмотреть<br>Завершенные задачи                                                                                                    | Система не показывает . Пользователь должен сам<br>вести учет документов по своим Заявителям.<br>В АРМ есть возможность вывести ответ на<br>печать/файл                                                                                                    |  |

| 3.14 | Каждый раз при<br>переходе к<br>следующему шагу<br>(кнопка «далее» и<br>т.п.) окно услуги<br>закрывается и его<br>приходится<br>открывать по-новой. | Выбрать пункт Меню: Настройки и выбрать режим "Умный запуск задачи".                                                                                                    |  |
|------|----------------------------------------------------------------------------------------------------|----------------------------------------------------------------------------------------------------|--|
| 3.15 | Выдается "Ошибка<br>запуска адаптера"                                                                                                    | Возможные причины:<br>1) Адаптер не подключен в АРМ-МВ<br>ждать, когда разработчик включит его в систему<br>2) При сбое в работе программы, когда АРМ<br>вывел на подписание запроса, но не вывел<br>предварительно на задачу Заполнение данных<br>запроса. –ждать корректной работы АРМ-МВ |  |
| 3.16 | В форме<br>"Отображение<br>статусов запроса"<br>каково назначение<br>кнопки<br>Разблокировать                                                       | Кнопка блокирует завершение задачи до момента<br>получения ответов на все запросы данной услуги.<br>Можно принудительно разблокировать и<br>завершить задачу.                                                                                                    |  |
|      |                                                                                                    |                                                                                                    |  |
|      |                                                                                                    |                                                                                                    |  |